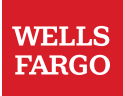

CONFIDENTIAL. Merchant use only - do not distribute to customers

## Pull ACH Reports from the Online Resource Center

Retrieve updated Automated Clearing House (ACH) Information to help manage your credit card program. Track previous transactions, account activity, discounts, or payments due to Wells Fargo.

To begin, sign on to the Online Resource Center at <u>wellsfargo.com/retailservices</u> and select the "Reports" tab.

- To monitor your account activity, discounts, and credits, select "Pull ACH Data Reports".
- To download a PDF version of this report, select "Pull ACH PDF Reports"
- The ACH/Funding reports role must be selected per username under the "My Profile" tab.

| ernet Processing System Pricing Marketing Training                                                                                                    | Reports Business Solutions Sign Off                                                                                                    |
|----------------------------------------------------------------------------------------------------|----------------------------------------------------------------------------------------------------|
| Reports                                                                                                    | Print this page                                                                                                    |
| Online<br>Resource<br>Center <b>Essentia</b>                                                                                                    | l business data                                                                                                    |
| Retrieve updated information to help manage your credit card program.                                                                                                    |                                                                                                    |
| Retrieve updated information to help manage your credit card program.<br>Find Recent Applications Search applications submitted through the internet Processing System.                                                                                                    | View Transactions<br>See authorizations, charges, and returns for your credit card program.                                                                                                    |
| Retrieve updated information to help manage your credit card program.<br>Find Recent Applications<br>Search applications submitted through the Internet Processing System.<br>View Application Retention Report<br>View A listing of the Consumer Credit Card Account Applications and/or<br>IPS Disclosures Forms to be mailed to Weils Fard or retention. | View Transactions<br>See authorizations, charges, and returns for your credit card program.<br>Pull ACH Data Reports<br>Monitor your account activity, including deposits, discounts, and credits |

If you don't see the location(s) listed in the drop down, you will need to request access to the ACH reports for those location(s). You may request access by going to the ACH PDF Report Listing page and selecting "Click Here." You will need the Merchant Number associated with those locations to complete the request. Please reference existing ACH reports for merchant number information.

| Home My P                                     | rofile Internet Processing System | Pricing                            | Marketing       | Training                 | Reports       | Business Solutions          | Sign Off           |             |  |
|-----------------------------------------------|-----------------------------------|------------------------------------|-----------------|--------------------------|---------------|-----------------------------|--------------------|-------------|--|
| v Reports                                     | Ach PDF Report L                  | sting                              |                 |                          |               |                             | P. Print this      | Dage        |  |
| Find Recent Applicat                          | ions                              |                                    |                 |                          |               |                             |                    |             |  |
| View Transactions                             | Search by Date                    | Search by Date and Merchant Number |                 |                          |               |                             |                    |             |  |
| Pull ACH Data Repo                            | ts If you don't see the location  | n(s) listed in the o               | rop down, plea  | se <u>click here</u> o r | equest access | to the ACH reports for thos | e location(s). You | u will need |  |
| > Pull ACH PDF Rep                            | ACH Data includes the tin         | e period from 12/                  | 28/20XX throug  | n today.                 | est.          |                             |                    |             |  |
| Access Merchant Su<br>Reports                 | mmary                             |                                    |                 | _                        |               |                             |                    |             |  |
| View Application Ret<br>Report                | Choose a merchant *               | Sele                               | ct All Merchant | 5                        |               |                             |                    |             |  |
| Online Resource Co                            | enter Begin Date *                | 12/2                               | 8/20XX 🔟        |                          |               |                             |                    |             |  |
| Advertising Resource<br>Instructions and Proc | es End Date *                     | 02/0                               | 8/20XX          |                          |               |                             |                    |             |  |
| Praud Prevention                              |                                   |                                    |                 |                          |               |                             |                    |             |  |
| Desktop Shortcut                              |                                   |                                    |                 |                          |               | Download A                  | ll Sea             | arch        |  |
| Contact Information                           |                                   |                                    |                 |                          |               |                             |                    |             |  |

When requesting access, please fill out the Merchant Number, Requestor Name, Requestor Email, and Requestor Phone Number and select "Submit" to complete your request.

| WEI                                                                                                | LLS FARGO Home Contact Information Sign                                                              | Off |
|----------------------------------------------------------------------------------------------------|----------------------------------------------------------------------------------------------------|-----|
| Home My Profile                                                                                    | Internet Processing System Pricing Marketing Training Reports Business Solutions Sign Off            |     |
| <ul> <li>Internet Processing<br/>System</li> </ul>                                                 | Request Access to ACH PDF Reports                                                                    |     |
| Find Recent Applications                                                                           | Please fill out the form below and click Submit to complete your request. * indicates required field |     |
| View Transactions                                                                                  | Merchant Number *                                                                                    |     |
| Pull ACH Data Reports                                                                              |                                                                                                    |     |
| > Pull ACH PDF Reports                                                                             |                                                                                                    |     |
| Access Merchant Summary<br>Reports                                                                 | (comma separated list of merchant numbers)                                                           |     |
| View Application Retention<br>Report                                                               | Requestor Email *                                                                                    |     |
| Training Reports                                                                                   | Requestor Phone Number * (999-999-9999)                                                              |     |
| Online Resource Center<br>Advertising Resources<br>Instructions and Procedures<br>Fraud Prevention | Submit                                                                                               |     |

If you enter the merchant number incorrectly, you will receive an error message above the merchant number box.

| Paguast Assass to AC                                            |                         | norte                |              |         |        |           |
|-----------------------------------------------------------------|-------------------------|----------------------|--------------|---------|--------|-----------|
| Request Access to AC                                            |                         | ports                |              |         |        |           |
| Please fill out the form below a<br>Invalid merchant number: 12 | nd click Subr<br>235469 | nit to comp          | lete your re | equest. |        |           |
| Merchant Number *                                               |                         |                      |              |         |        |           |
|                                                                 |                         |                      |              |         |        |           |
|                                                                 |                         |                      |              |         |        |           |
|                                                                 |                         |                      |              |         | (comma | separated |
| Requestor Name *                                                | Henr                    | y Wells              |              |         |        |           |
| Requestor Email *                                               | henry                   | henry@wellsfargo.com |              |         |        |           |
| Requestor Phone Number *                                        | 888-                    | 555-5555             | (999-99      | 9-9999) |        |           |
|                                                                 |                         |                      |              |         |        |           |

Once the information has been properly entered, you will receive the message that your request has been sent for processing. Please allow 3 business days to process.

| ternet Processing System       | Pricing       | Marketing         | Training        | Reports | Busines |
|--------------------------------|---------------|-------------------|-----------------|---------|---------|
| Request Access to AC           | CH PDF Re     | ports             |                 |         |         |
| Your request has been sent for | processing. P | lease allow 3 bus | iness days to p | rocess. |         |
| Click here to return to ACH PD | F Reports     |                   |                 |         |         |
|                                |               |                   |                 |         |         |
|                                |               |                   |                 |         |         |
|                                |               |                   |                 |         |         |
|                                |               |                   |                 |         |         |
|                                |               |                   |                 |         |         |
|                                |               |                   |                 |         |         |
|                                |               |                   |                 |         |         |
|                                |               |                   |                 |         |         |

If you do not need to request access and your merchant number is already populated, you may proceed.

The ACH PDF report will hold 16 months of previous data. The begin date will automatically default to the current date. Please enter a begin date and an end date of the ACH data report range you'd like to view. Once the date range is entered, select "Search."

| Home My Profile                                                          | Internet Processing System       | Pricing       | Marketing                                      | Training                 | Reports       | Business Solutions          | Sign Off                     |
|--------------------------------------------------------------------------|----------------------------------|---------------|------------------------------------------------|--------------------------|---------------|-----------------------------|------------------------------|
| ~ Reports                                                                | Ach PDF Report Listi             | na            |                                                |                          |               |                             | Print this page              |
| Find Recent Applications                                                 |                                  |               | 2 012 A                                        |                          |               |                             |                              |
| View Transactions                                                        | Search by Date an                |               | <ul> <li>Indicates a required field</li> </ul> |                          |               |                             |                              |
| Pull ACH Data Reports                                                    | If you don't see the location(s) | listed in the | drop down, pleas                               | e <u>click here</u> to n | equest access | to the ACH reports for thos | e location(s). You will need |
| > Pull ACH PDF Reports                                                   | ACH Data includes the time pe    | riod from 12  | /28/20XX through                               | today.                   | 351.          |                             |                              |
| Access Merchant Summary<br>Reports                                       |                                  |               |                                                |                          |               |                             |                              |
| View Application Retention<br>Report                                     | Choose a merchant *              | 470           | ect All Merchants<br>50001000XXXX              | XXXX COUNTR              | Y CLUB ROAD   | I XXXX I XX                 |                              |
| Online Resource Center                                                   | Begin Date *                     | 02/           | 07/20XX                                        |                          |               |                             |                              |
| Advertising Resources<br>Instructions and Procedures<br>Fraud Prevention | End Date *                       | 02/           | 07/20XX 🔟                                      |                          |               |                             |                              |
| Order Supplies<br>Desktop Shortcut<br>Contact Information                |                                  |               |                                                |                          |               | Download A                  | Search                       |
| Sign Off                                                                 | No reports found for th          | e current     | date selectio                                  | on and merc              | chant. Pleas  | se expand your sear         | ch criteria.                 |
|                                                                          | Merchant Number Report D         | ate Addre     | ess                                            |                          |               | File Name                   | -                            |
|                                                                          | 47050001000XXXX 01/02/20X        | X XXXX        | COUNTRY CLUB                                   | ROAD XXXX, XX            |               | 47050001000XXXX.p           | df                           |
|                                                                          | Previous Page Next Page          |               |                                                |                          |               |                             |                              |

All of the ACH PDF reports will be generated within the current filter you searched. To open one of the reports, please select the specific File Name to open and view the desired material.

The "Download All" is an option to download all PDF files that were returned using the current filter as a single zip file. The maximum number of files you can download at one time is 1,000. To open a zip file, first save the file to your computer. Then, open the file and select the specific PDF you want to view.

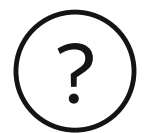

## **Questions?**

If you have questions, please call our Client Processing department at 1-800-551-5111, Monday through Saturday from 8:00 a.m. to 10:00 p.m. or Sunday from 10:00 a.m. to 10:00 p.m. Central Time.

We accommodate telecommunications relay service calls.